The Commonwealth of Kentucky

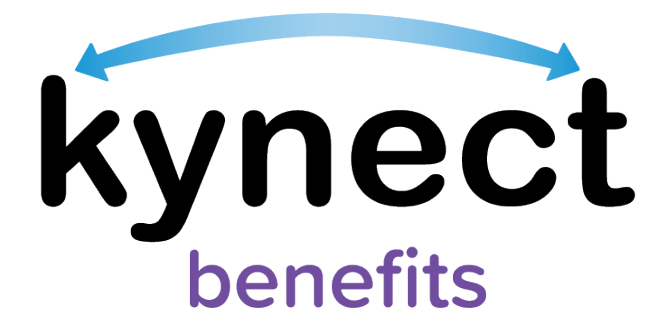

# SNAP E&T Quick Reference Guide Transportation Payment Requests

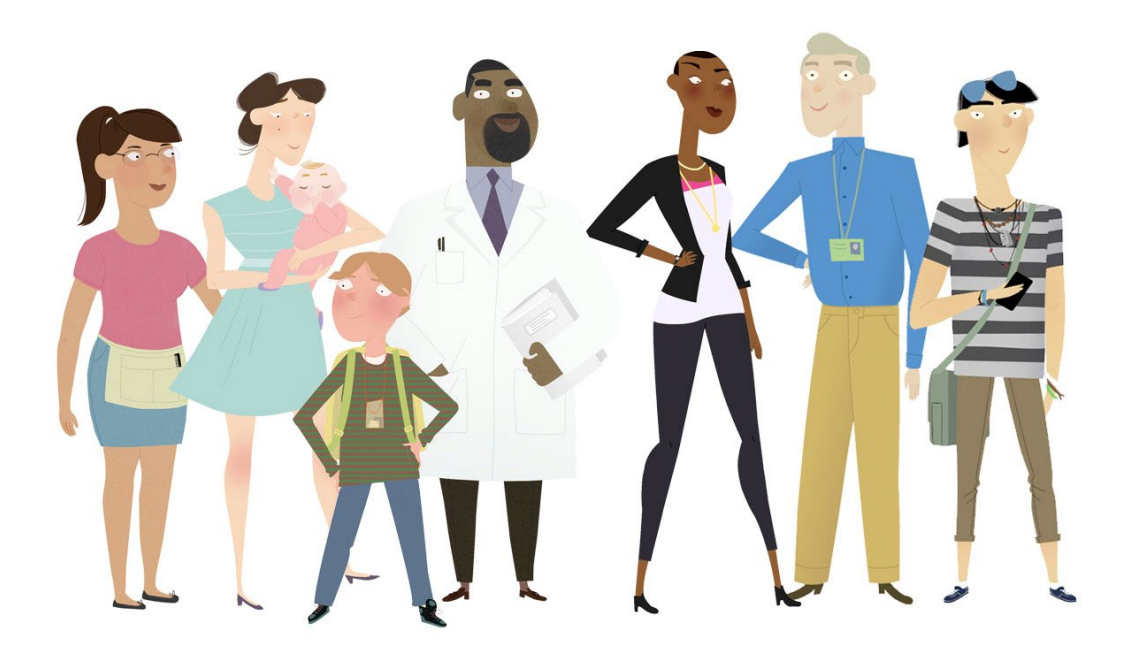

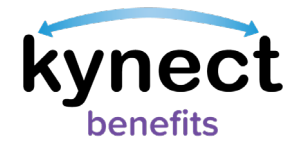

This Quick Reference Guide is designed to help SNAP E&T Participants create, view, and edit Transportation Payment Requests.

# **Table of Contents**

| Creating a Transportation Payment Request        | 3 |
|--------------------------------------------------|---|
| Steps to Create a Transportation Payment Request | 3 |
| View and Edit Transportation Payment Requests    | 5 |

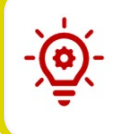

**Please Note**: Participants who still need help after referencing this Quick Reference Guide can call **(855) 459-6328** for additional assistance.

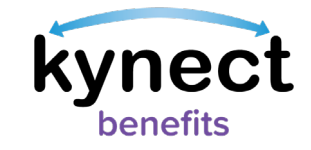

## **Creating a Transportation Payment Request**

SNAP E&T Participants may receive one Transportation Payment of up to \$25 that will be issued for the following month. Transportation Payments are intended to help Participants reach their E&T Activities. This guide shows you how to create, view, and edit a Transportation Payment Request in **kynect benefits**.

### **Steps to Create a Transportation Payment Request**

| benefits Dashboard                | Programs 🗸 Reps, kynectors, & Agents 🛛 Help & FAQ's                                                                                                    |                                                                                       | 💌 воны 🧕                                           |
|-----------------------------------|----------------------------------------------------------------------------------------------------|---------------------------------------------------------------------------------------|----------------------------------------------------|
| Overview<br>Benefits<br>Documents | Welcome, BOHDI BROWN                                                                                                    | dd Other Benefits                                                                     | Larguages: English (English) ~                     |
| Claims & Payments                 |                                                                                                    |                                                                                       | Contraction of the second                          |
| Hearings                          | View dotails an your benefits application, cases, and benefits.                                                                                         | View your to-do list and r                                                            | nessages.                                          |
| Hearings                          | View dotalls on your benefits application, cases, and benefits. Benefits →                                                                              | Message Cente                                                                         | nessages.<br>er →                                  |
| Hearings<br>E&T Participation     | View dotalis on your bonefits application; cose; and benefits.  Benefits →  Case#:112708543                                                             | View your to-do list and r<br>Mossage Cente<br>To Do's                                | nessages.<br>Cr →<br>Unread                        |
| Hearings                          | View datalit: an your banefits application, case, and banefits.  Benofits →  Case#: 112708543   Active  Approved Pending Interview Pending Verification | View your to-do list and r<br>Message Cente<br>To Do's                                | nessages.<br>or →<br>Unread                        |
| Hearings<br>E&T Participation     | View dotalit: an your banefits application, case, and banefits.  Benofits →  Case#: 112708543                                                           | Mow your to-do list and r<br>Mossage Cente<br>To Do's<br>0<br>0 Due this week         | or →<br>Unread<br>O<br>Notices                     |
| Hearings                          | View dotalli: on your bonefits application, coses, and bonefits.  Benefits → Case#: 112708543                                                           | Mow your to-do list and re<br>Mossago Cente<br>To Do's<br>O<br>Due this week<br>0 New | or -><br>Unread<br>O<br>Notices<br>O Announcements |

1. Navigate to the **kynect benefits** Resident Dashboard.

| kynect Dashboard                                                    | Programs v Reps, kyneetors, £ Agents Help£ FAQs 😰 KATE 👰                                                                                                    |  |  |  |  |
|---------------------------------------------------------------------|----------------------------------------------------------------------------------------------------|--|--|--|--|
|                                                                     | Languager: Erglich(Erglich) v                                                                                                    |  |  |  |  |
| Overview                                                            |                                                                                                    |  |  |  |  |
| Benefits                                                            | E&T Participation                                                                                                    |  |  |  |  |
| Documents                                                           | View and manage your Employment and Training Participation related to your SNAP benefits.Ensure that the information you report is accurate as incorrect data reporting may affect your SNAP benefits                                                                             |  |  |  |  |
| Claims & Payments                                                   |                                                                                                    |  |  |  |  |
| Hearings                                                            | Activity Progress                                                                                                    |  |  |  |  |
| E&T Participation                                                   | August 30 of 85 haurs completing                                                                                                    |  |  |  |  |
|                                                                     | July                                                                                                    |  |  |  |  |
|                                                                     | e o in our nour privat                                                                                                    |  |  |  |  |
|                                                                     | June 50 of RC hours completind                                                                                                    |  |  |  |  |
| reported Houry 🛄 Navering requirements 📕 244 Most Notal Technometra |                                                                                                    |  |  |  |  |
|                                                                     | * Reparted Hours/hours indicated in yellow) for a month are evaluated after the 7th of next month to determine if you have met your work requirements. **This graph shows your participation progress in work requirement. This does not indicate your benefitienvoltment status. |  |  |  |  |
|                                                                     | My Activities Transportation Tayment                                                                                                    |  |  |  |  |
|                                                                     | Referral/Flacement Good Cause Report                                                                                                    |  |  |  |  |

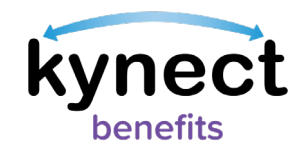

3. Click the "Request Payment" link at the bottom of the E&T Participation screen to be taken to the Transportation Payment Screen. The Transportation Payment Summary screen provides an overview of the all Transportation Payments requested by a Participant or E&T Providers on behalf of the Participant.

| kynect Dashb                                                                     | oard Programs ~ Help & FAQs |                      |                                |  |  |
|----------------------------------------------------------------------------------|-----------------------------|----------------------|--------------------------------|--|--|
|                                                                                  |                             |                      | Languages: English (English) 🗸 |  |  |
| <back e&t="" participation<="" td="" to=""><td></td><td></td><td></td></back>    |                             |                      |                                |  |  |
| Transporte                                                                       | ation Payment S             | ummary               | Request Payment                |  |  |
| Payment Summary                                                                  |                             |                      |                                |  |  |
| Month (\$                                                                        | Total Amount Requested ( 🤤  |                      | Status 📀                       |  |  |
| JUNE 2021                                                                        | \$19                        |                      | Requested                      |  |  |
|                                                                                  |                             |                      |                                |  |  |
|                                                                                  |                             |                      |                                |  |  |
|                                                                                  |                             |                      |                                |  |  |
|                                                                                  |                             |                      |                                |  |  |
|                                                                                  |                             |                      |                                |  |  |
|                                                                                  |                             |                      |                                |  |  |
| The expanded kynect is working to keep every Kentuckian safe, healthy and happy. |                             |                      |                                |  |  |
| Go to <u>kynectky.gov</u> to see all your options.                               |                             |                      |                                |  |  |
| Help & FAQs<br>Find DCBS Office                                                  | <u>Contact Us</u>           | Technical Assistance | Connect f                      |  |  |

4. Click the "Request Payment" link at the top of the Transportation Payment Summary screen to open the Request Transportation Payment screen.

| kynect | Dashboard | Programs 🤟 Reps, kyr                                                                                                    | vectors, & Agents                                             | Help & FAQ's                                                                   |                                         | ۲              | воны              |
|--------|-----------|----------------------------------------------------------------------------------------------------|---------------------------------------------------------------|--------------------------------------------------------------------------------|-----------------------------------------|----------------|-------------------|
|        |           |                                                                                                    |                                                               |                                                                                |                                         | Languages: Eng | glish (English) 🗸 |
|        |           | Request T<br>You are eligible to request<br>Please ensure your addr<br>checks are sant to the or<br>select month for which you a<br>July 2017<br>Tatal Amount Requested<br>\$5<br>Back | ransportation pa<br>eses on profile is up<br>porrect address. | rtation Par<br>syment of up to \$25 per minor<br>or to-clotte to ensure the to | yment<br>anth.<br>ransportation payment |                |                   |

5. Select the month for which you are requesting payment from the Request Transportation Payment screen.

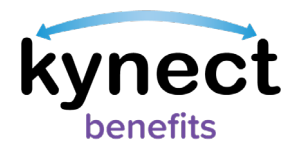

**Please Note**: The total amount requested may be up to \$25. Payments will be issued the following month after making a Transportation Payment Request. You cannot submit more than one Transportation Payment Request per month.

7. Click "Submit" to confirm the Transportation Payment Request.

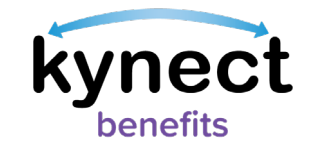

#### **View and Edit Transportation Payment Requests**

| kynect | Dashboard | Programs 🤟 Reps, kynectors, &                         | Agents Help & FAQ's        | 💌 воню 👰                                          |
|--------|-----------|-------------------------------------------------------|----------------------------|---------------------------------------------------|
|        | د<br>ا    | Back to E&T Participation<br>Transportatio<br>Summary | on Payment                 | Langungan: Ingital (Ingital) ><br>Request Poyment |
|        |           | Payment Summary                                       |                            |                                                   |
|        |           | JANUARY 2021                                          | Total Amount Requested (2) | Status 😨                                          |
|        |           | DECEMBER 2020                                         | \$25                       | Requested                                         |
|        |           | NOVEMBER 2020<br>OCTOBER 2020                         | \$25<br>\$25               | Approved                                          |
|        |           | SEPTEMBER 2020                                        | \$25                       | Approved                                          |
|        |           | AUGUST 2020                                           | 825                        | Requested                                         |
|        |           | JUNE 2020                                             | 825                        | Approved                                          |
|        |           | MAY 2020                                              | \$25                       | approved                                          |
|        |           | APRIL 2020                                            | 825<br>6 7 11              | Approved                                          |
|        |           | 1 2 3 4 8                                             | 5 6 7 11                   | Previous Next                                     |

After submitting the Transportation Payment Request, you are directed to the Transportation Payment Summary screen.

| kynect | Dashboard | Programs v Reps, kynectors, & Agents Help & FAQ's                                                                                   | 🕑 воны ጰ                       |
|--------|-----------|----------------------------------------------------------------------------------------------------|--------------------------------|
|        |           |                                                                                                    | Languages: English (English) 🗸 |
|        |           | Transportation Payment Details                                                                                                    | 5                              |
|        |           | You are eligible to request transportation payment of up to \$25 per month.                                                         |                                |
|        |           | Please ensure your address on profile is up-to-date to ensure the transportation payment<br>checks are sent to the correct address. |                                |
|        |           | Select month for which you are requesting payment July 2017                                                                         |                                |
|        |           | Total Amount Requested                                                                                                    |                                |
|        |           | \$10                                                                                                    |                                |
|        |           | Back Submit                                                                                                    |                                |

2. Change the details that need to be edited, and click "Submit" to confirm.